Sur le logiciel Sport Plus, veuillez-vous connecter en utilisant le bouton Se connecter en haut à droite (encerclé en rouge). <u>https://www.sport-plus-online.com/PrmsMVC/?Virld=187&ArrId=250</u>

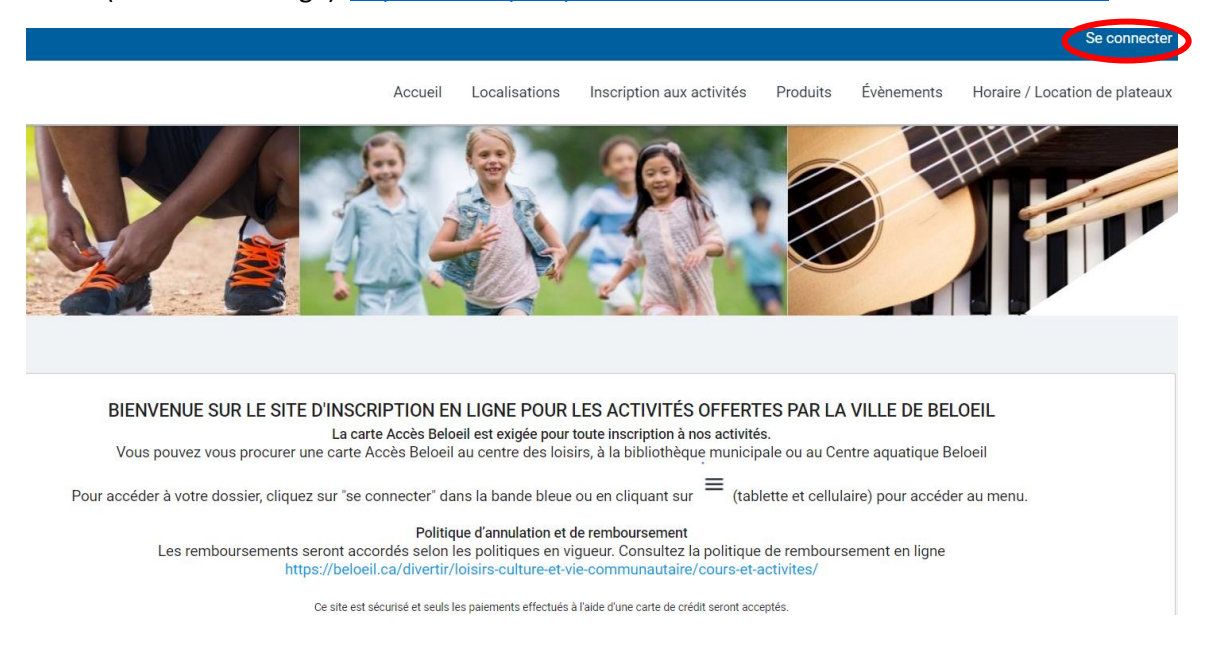

Par la suite vous verrez votre **famille** et les cartes Accès Beloeil à l'écran. Vous pouvez vous rendre à cette page par l'onglet Mon dossier et ensuite choisir Ma famille.

|                                                                                               |                                                                  | Hon dossier Se déconnecter                              |  |  |  |  |  |
|-----------------------------------------------------------------------------------------------|------------------------------------------------------------------|---------------------------------------------------------|--|--|--|--|--|
| Accueil Localisations Inscription at                                                          | x activités Produits Évènements Ho                               | oraire / Location de plateaux Réservation de places     |  |  |  |  |  |
| Mon dossier                                                                                   |                                                                  |                                                         |  |  |  |  |  |
| Ma famille<br>Visualisez et gérez les informations de chaque<br>personne                      | <b>Mes activités à venir</b><br>Visualisez vos activités à venir | Mes réservations<br>Visualisez vos réservations         |  |  |  |  |  |
| <b>Reçus d'impôts / dons</b><br>Téléchargez et mettez à jour vos documents<br>pour vos impôts | <b>Bibliothèque</b><br>Accédez à la bibliothèque                 | Constat d'infraction<br>Payez vos constats d'infraction |  |  |  |  |  |
| <b>Comptes et reçus</b><br>Visualisez vos factures, contrats et reçus                         | Coffre client<br>Modifiez ou ajoutez des modes de paiements      | s                                                       |  |  |  |  |  |

Vérifier que vos onglets soient en bleu.

Si le **Dossier** est en rouge, cliquer dessus et vérifier quel élément est manquant. Pour un changement d'adresse ou ajout au dossier, vous devez communiquer avec la Direction des loisirs au 450 467-2835 au poste 2925.

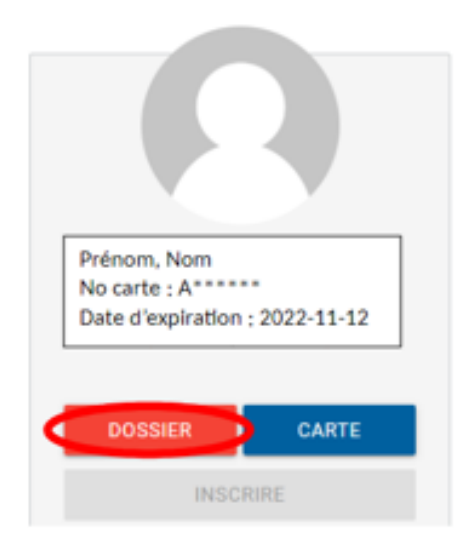

Dans le dossier de l'enfant, vous devez vous assurer que le <mark>numéro d'assurance maladie</mark>, l<mark>'expiration</mark> ainsi que le membre <mark>en cas d'urgence</mark> soit bien rempli. En cas d'urgence ne doit <u>pas</u> être le père ou la mère, c'est un autre contact si les parents ne sont pas joignables.

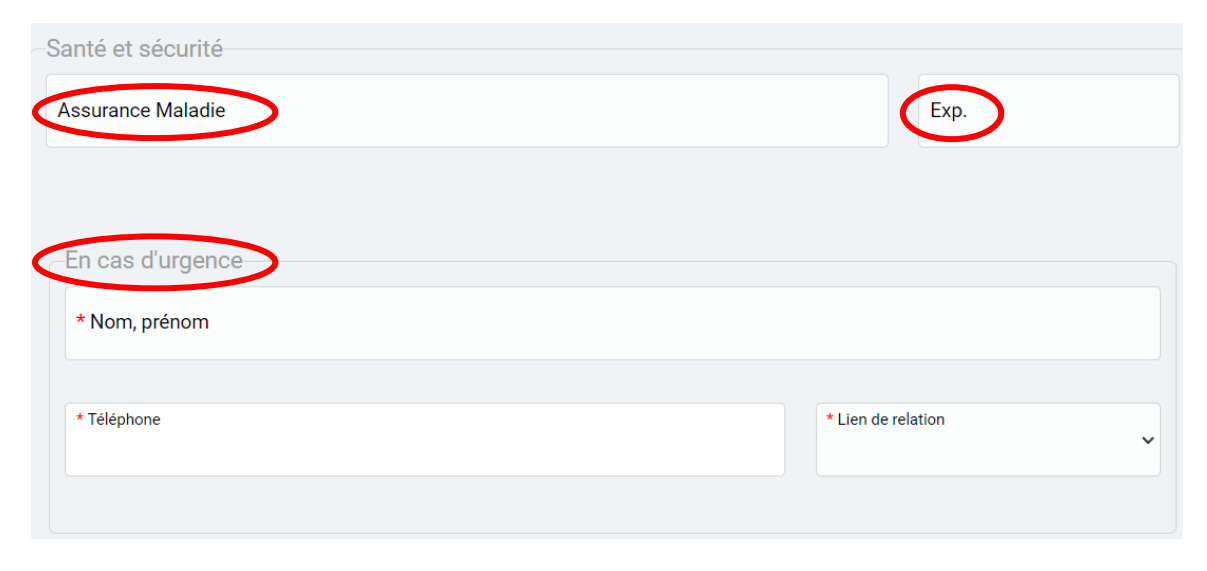

Si la **Carte** est en gris, c'est qu'elle est expirée. Vous devez vous déplacer au centre des loisirs ou à la bibliothèque avec une preuve de résidence pour la renouveler. Les enfants de 6 ans et plus doivent être présents pour la prise de photo.

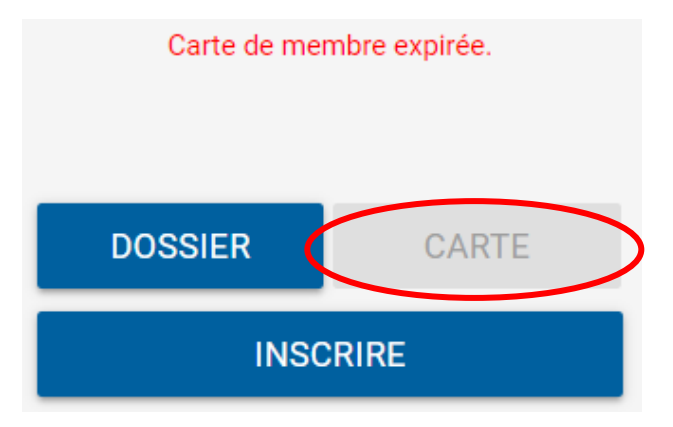

La date d'expiration de la carte est indiquée dans l'onglet carte ou sous la photo du membre dans Ma famille.

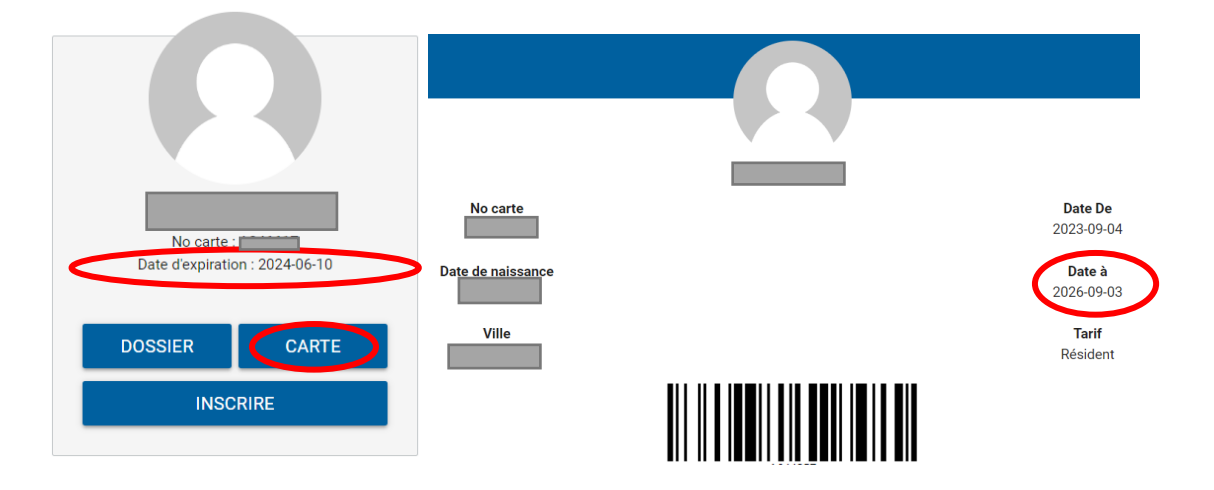

## Pour le relevé 24, rendez-vous à l'onglet Mon dossier et ensuite choisir Reçus d'impôts / dons

|                                                                                        | Mon dossier                                                        |                                                         |
|----------------------------------------------------------------------------------------|--------------------------------------------------------------------|---------------------------------------------------------|
| Ma famille<br>Visualisez et gérez les informations de chaque<br>personne               | <b>Mes activités à venir</b><br>Visualisez vos activités à venir   | Mes réservations<br>Visualisez vos réservations         |
| Reçus d'impôts / dons<br>Téléchargez et mettez à jour vos documents<br>pour vos impôts | <b>Bibliothèque</b><br>Accédez à la bibliothèque                   | Constat d'infraction<br>Payez vos constats d'infraction |
| Comptes et reçus<br>Visualisez vos factures, contrats et reçus                         | <b>Coffre client</b><br>Modifiez ou ajoutez des modes de paiements |                                                         |

Vous devez <mark>cocher</mark> qui recevra le relevé et rentrer le <mark>numéro d'assurance sociale.</mark> Pour le pourcentage mettre 100 si un parent, si entre 2 parents, divisé votre pourcentage comme vous le désirez.

Si vous ne désirez pas recevoir le relevé 24, indiquer 000 000 000 avec des zéros.

Enregistrer et fermer.

| Relevé 24<br>Indiquer comment vous souhaitez que les frais de garde du Relevé 24 soient émis. |        |     |                                              |    |  |
|-----------------------------------------------------------------------------------------------|--------|-----|----------------------------------------------|----|--|
| Recevoir<br>relevés                                                                           | Prénom | Nom | Numéro<br>Pourcentage d'assurance<br>sociale |    |  |
| $\bigcirc$                                                                                    |        |     | 100 999 999 999 ENREGISTR                    | ER |  |
|                                                                                               |        |     | 0 000 000 000 ENREGISTR                      | ER |  |